# How to mark meals as collected

#### **()1** Log in to web client.

Open up the sQuid Web Client using the web address for your school. Username and Password are usually both **'web'**.

## 02 Select pre-order

From the **'Select an option'** screen, click on **'Pre-order Till'**.

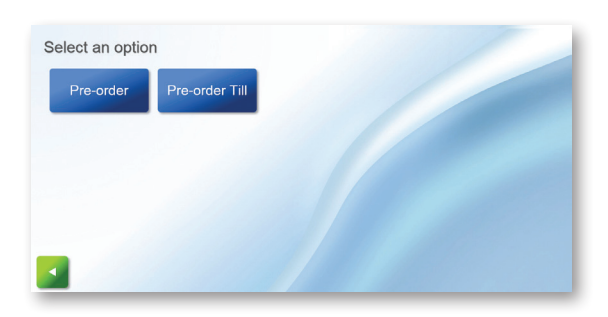

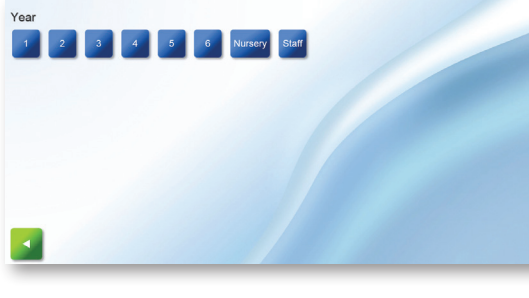

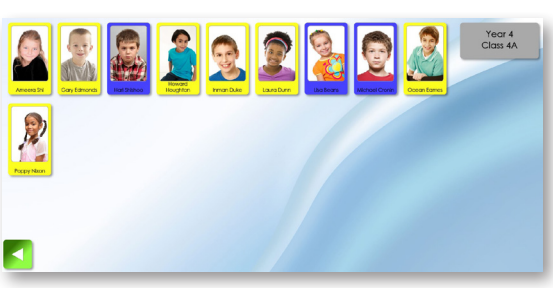

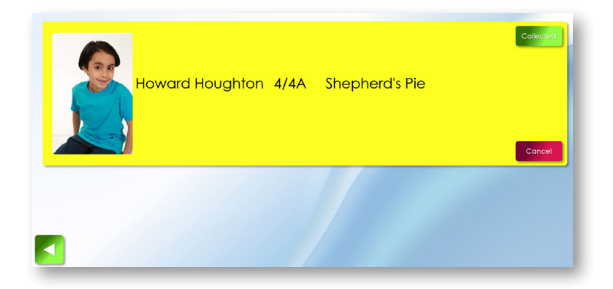

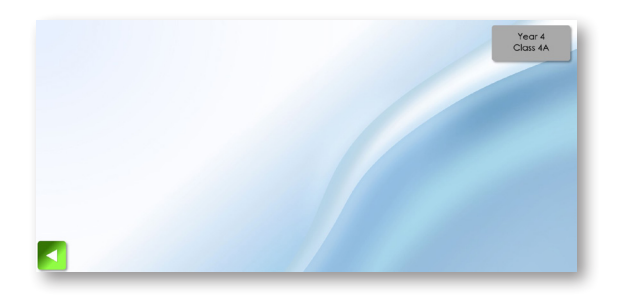

#### **03** Select year and class

On the following screen, select the year, and then the class from the new options that will appear when you have selected the year.

#### ()4 Confirming meals

Students will show as highlighted in the colour of their chosen meal option.

#### 05 Collecting meals

Click on the required student and click **'Collected'**. Repeat the process until all students from the selected class have had their meals **'Collected'**.

### 06 Repeat the process for other years/classes

Once all students have had their meals **'Collected'** and the screen is blank (as shown), click the green back arrow and repeat steps 03-05 to repeat the process for other years/ classes.

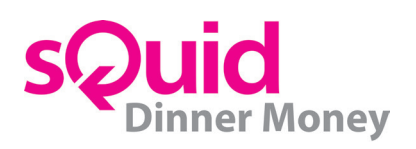